## Wie man bei der BMDE-Installation Speicherplatz freimacht

| Created date U |             | Updated date | Affects version                | Fix version |  |
|----------------|-------------|--------------|--------------------------------|-------------|--|
|                | 31 Aug 2023 | 31 Aug 2023  | Mobile Diagnostics and Erasure | N/A         |  |

## Beschreibung

Blancco Mobile Diagnostics and Erasure speichert viele der benötigten Dateien lokal auf dem Host-Rechner und besonders bei der Verarbeitung vieler verschiedener iOS-Geräte können die Dateien den meisten Speicherplatz auf der Station belegen.

Ein Mangel an freiem Speicherplatz kann zum Scheitern des Löschvorgangs und anderen Problemen führen.

Wenn der BMDE-Hoststation der Speicherplatz ausgeht, führen Sie die folgenden Schritte aus, um einige der Dateien zu entfernen.

## Schritt für Schritt Anleitung

Lokal gespeicherte Dateien können an zwei verschiedenen Stellen verwaltet werden:

- Registerkarte "Speicherbereinigung" in den "Systemeinstellungen" (verfügbar über den Anmeldebildschirm)
- Registerkarte "iOS" unter dem Menü "Einstellungen" (die Einstellungen sind nach der Anmeldung am BMDE verfügbar)
- 1. OPTION Wenn Sie zu "Systemeinstellungen" > "Speicherbereinigung" navigieren, können Sie auswählen, welche iOS-Firmware-Dateien von der Station gelöscht werden sollen, um Speicherplatz freizugeben:

 $\bigcirc$ 

## System settings

| <ul> <li>Set Network</li> </ul>             | Cleanup iOS firmware files                          |         |           |  |  |  |
|---------------------------------------------|-----------------------------------------------------|---------|-----------|--|--|--|
| Set Proxy                                   | Product                                             | Version | File size |  |  |  |
| Set Network Test                            | /opt/bmde/data/IOS                                  |         |           |  |  |  |
| <ul> <li>Set Time and Date</li> </ul>       | iPhone XS Max, iPhone XS                            | 16.6    | 11.79 GB  |  |  |  |
| <ul> <li>Synchronization Service</li> </ul> | iPhone 11                                           | 16.6    | 11.33 GB  |  |  |  |
| -,                                          | iPhone 12 mini                                      | 16.5.1  | 11.84 GB  |  |  |  |
| <ul> <li>Storage Cleanup</li> </ul>         | iPhone 14                                           | 16.6    | 11.99 GB  |  |  |  |
| Admin Control                               | iPhone_4.7_12.5.7_16H81_Restore.ipsw.part (partial) | 12.5.7  | 1.38 GB   |  |  |  |
| • Display                                   |                                                     |         |           |  |  |  |
| Browser                                     |                                                     |         |           |  |  |  |
| <ul> <li>Preconfiguration</li> </ul>        |                                                     |         |           |  |  |  |
| Updates                                     | Current free disk space:                            |         | 44.00 GB  |  |  |  |
| Uninstallation                              | Disk space to be freed:                             |         | 0.00 B    |  |  |  |
|                                             | Free disk space after deleting files:               |         | 44.00 GB  |  |  |  |
|                                             |                                                     |         | Delete    |  |  |  |

 OPTION - Das Bereinigen des Speichers unter "Einstellungen" > "iOS"-Registerkarte > "Speicher verwalten" löscht die extrahierten iOS-Dateien aus dem System. Zusätzlich kann die Option "Durchsuchen" verwendet werden, um die extrahierten Dateien einzeln zu löschen, wenn der Benutzer sie nicht alle bereinigen möchte.

| 00110                            | ral                   | Input & Edit    |          | Host                 |            | Printer    |  |
|----------------------------------|-----------------------|-----------------|----------|----------------------|------------|------------|--|
| Device                           | Diagnostics           | Android         | Windows  | iOS                  | BlackBerry | Tizen      |  |
| Password:                        |                       |                 |          |                      |            |            |  |
| Hidden SSID:                     |                       |                 |          |                      |            |            |  |
| Security:                        |                       |                 | WPA-P    | SK                   |            |            |  |
| Remove configu                   | ration:               |                 | After di | iagnostics completes |            |            |  |
| Smart erasure                    |                       |                 |          |                      |            |            |  |
| Perform 'Apple i                 | OS erasure' if screen | is locked:      | After 3  | 00 seconds           |            |            |  |
| Always update t                  | o latest OS version:  |                 |          |                      |            |            |  |
| Storage                          |                       |                 |          |                      |            |            |  |
| Firmware storag                  | e path:               |                 |          |                      |            |            |  |
| /opt/bmde/data                   | ЛOS                   |                 |          |                      |            |            |  |
| <ul> <li>Manage stora</li> </ul> | ge                    |                 |          |                      |            | Browse     |  |
| Clean-up                         |                       |                 |          |                      |            |            |  |
| •                                | vara vareion inform   | ation manually: |          |                      |            | Update nov |  |
| Export                           |                       |                 |          |                      |            |            |  |